## PENGEMBANGAN APLIKASI COMPLIANCE SYARIAH PADA BANK BTN SYARIAH DENGAN BERBASIS WEBSITE

**SKRIPSI** 

Oleh:

Brilliandy Zufar Pangestu

NIM. 1941720201

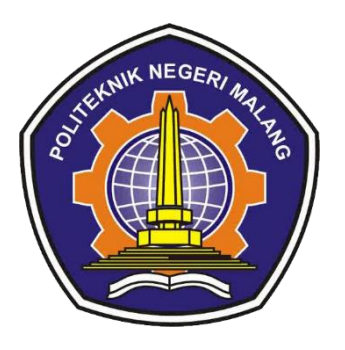

PROGRAM STUDI TEKNIK INFORMATIKA JURUSAN TEKNOLOGI INFORMASI POLITEKNIK NEGERI MALANG 2023

# Contents

| BAB I. | PENGENALAN SISTEM            | 3 |
|--------|------------------------------|---|
| 1.1    | Deskripsi Sistem             | 3 |
| 1.2    | Tujuan pembuatan Manual Book | 3 |
| BAB II | . PENGGUNAAN SISTEM          | 4 |
| 2.1    | Login                        | 4 |
| 2.2    | Halaman Data Proyek          | 7 |
| 2.3    | Halaman Detail Proyek        | 7 |
| 2.4    | Halaman Pembiayaan Nasabah   | 8 |

## **BAB I. PENGENALAN SISTEM**

#### 1.1 Deskripsi Sistem

Dalam sebuah aplikasi *Compliance* Syariah pada Bank BTN Syariah. Tingkat kesesuain data nasabah menjadi tolak ukur utama dalam pendataan pembiayaan dan persetujuan pembiayaan sesuai dengan standar syariat islam.

Sistem informasi ini dibuat untuk memberikan informasi secara detail dari nasabah, sehingga tingkat kesesuaian untuk pelayanan tepat sasaran. Dari berbagai masukan data nasabah membuat *Relation Management Officer* (RMO) dapat melakukan klasifikasi data nasabah.

Data nasabah berupa data diri atau perusahaan dan pengajuan pembiayaan yang diambil harus standar syariat islam, data akan diproses oleh pihak *Commercial Department Head* (CDH) untuk persetujuan pembiayaan. Data yang sudah diajukan dan sudah disetujui maupun tidak disetujui akan disimpan oleh administrasi.

#### **1.2 Tujuan pembuatan Manual Book**

Tujuan dari manual book *Compliance* Syariah adalah untuk memberikan petunjuk atau panduan lengkap penggunaan website *Compliance* Syariah. Dokumen ini berisikan pentunjuk cara pengunaan secara detail atau menyeluruh mulai dari halaman login hingga persetujuan pembiayaan yang ada pada website ini. Selain memberikan petunjuk dokumen ini juga untuk memastikan semua pengguna dapat memanfaatka website *Compliance* Syariah secara optimal.

## **BAB II. PENGGUNAAN SISTEM**

2.1 Login

| Compliance                    |  |
|-------------------------------|--|
| Sign in to start your session |  |
| Email address                 |  |
| Password                      |  |
| Sign In                       |  |
|                               |  |

Pada website *Compliance* Syariah sebelum memasuki halaman utama dan malakukan pengajuan pembiayaan, user akan melakukan login terlebih dahulu dengan memasukan *Email* dan *Password*. Jika tidak memiliki akun untuk masuk pada website user dapat melakukan permintaan dibuatkan akun pada pihak admin. Masuk kedalam admin menggunakan Email: admin dan password: Admin

| ß     | Compliance Syariah | 🗏 Halo Admin Anda Login Sebagai ADMIN                                                                                                    |  |  |  |  |  |  |  |  |  |  |
|-------|--------------------|----------------------------------------------------------------------------------------------------|--|--|--|--|--|--|--|--|--|--|
| B     | Dashboard          |                                                                                                    |  |  |  |  |  |  |  |  |  |  |
| and a | labatan (          | Dashboard                                                                                                    |  |  |  |  |  |  |  |  |  |  |
|       | Jabatan            |                                                                                                    |  |  |  |  |  |  |  |  |  |  |
| ¢     | Proyek <           |                                                                                                    |  |  |  |  |  |  |  |  |  |  |
| 4     | Nasabah <          | Jumlah Perawai Jumlah Data Anorove Jumlah Data Pendine                                                                                                    |  |  |  |  |  |  |  |  |  |  |
| ۲     | Logout             |                                                                                                    |  |  |  |  |  |  |  |  |  |  |
|       |                    | More info 0 More info 0 More info 0 More info 0                                                                                                    |  |  |  |  |  |  |  |  |  |  |
|       |                    | Selamat Datang Di Compliance Svariah                                                                                                    |  |  |  |  |  |  |  |  |  |  |
|       |                    |                                                                                                    |  |  |  |  |  |  |  |  |  |  |
|       |                    | imbiayaan syariah                                                                                                    |  |  |  |  |  |  |  |  |  |  |
|       |                    | Pembiayaan syariah adalah suatu sistem keuangan yang didasarkan pada prinsip-prinsip Islam, yang mengedepankan nilai keadilan, transparansi, dan keberkahan dalam aktivitas ekonomi. Dalam                                                                                                    |  |  |  |  |  |  |  |  |  |  |
|       |                    | pembiayaan syariah, riba (bunga) dihindari, serta aktivitas bisnis harus mengkuti ketentuaa hukum Islam dan aprinsip ekonomi yang beretika. Pembiayaan syariah memberikan kesempatan bagi individu<br>dan nenye habas untuk menyerang hinang finangin nengen dengen era wang beretika dan susui di henana nilai nilai kempa |  |  |  |  |  |  |  |  |  |  |
|       |                    |                                                                                                    |  |  |  |  |  |  |  |  |  |  |
|       |                    | akau pemolayaan                                                                                                    |  |  |  |  |  |  |  |  |  |  |
|       |                    | Akad pembiayaan syariah adalah perjanjian atau kontrak antara pinak bank (pemberi pembiayaan) ana nasabah (penerima pembiayaan) ayang digunakan sebagai landasan hukum dalam melakukan<br>nembiawaan berdaxadaan ontoino ontoino markah kad nembiawaan suariah menatrah kada markata kada markah kanan sem                  |  |  |  |  |  |  |  |  |  |  |
|       |                    | periodiguan song akan diterapkan.                                                                                                    |  |  |  |  |  |  |  |  |  |  |
|       |                    | Berikut adalah beberapa akad pembiayaan syariah yang umum digunakan dalam praktik perbankan syariah:                                                                                                    |  |  |  |  |  |  |  |  |  |  |
|       |                    | 1. Mudarabah                                                                                                    |  |  |  |  |  |  |  |  |  |  |
|       |                    | Reduchsh skallah skallari sama astara bank zahani nomilik dana (dahibu) masil dan nasahah zahani nomeloh dana (madaib). Dalam skad (ni bank monadi kun dana (madail) dan nasahah                                                                                                    |  |  |  |  |  |  |  |  |  |  |
|       |                    | bertanggung jawab atas pergelatan binis atu proyek. Kenutungan yang dinasilkan dibagi sesara akegaan kenusian dina dina dina dina dina dina dina d                                                                                                    |  |  |  |  |  |  |  |  |  |  |
|       |                    | Copyright © 2023 PT Bank Tabungan Negara (Persero) Tbk. Menara Bank BTN JLGajah Mada No.1 Jakarta 10130                                                                                                    |  |  |  |  |  |  |  |  |  |  |
|       |                    |                                                                                                    |  |  |  |  |  |  |  |  |  |  |

Pada Halaman dashboard Admin sama seperti halaman RMO dan CDH, halaman ini menampilkan jumlah pegawai, jumlah data, jumlah data approve, dan jumlah data pending. Pada halaman dashboard juga akan menampilkan aktifitas terakhir *login* dan *logout* berdasarkan nama, email, Jabatan, Role, dan waktu. Halaman dashboard dapat dilihat oleh Admin dan Pegawai.

Tampilan website berdeba-beda sesuai dengan jabatan, pada tampilan role pegawai dengan jabatan Admin akan menampilkan beberapa menu yang tidak ada pada halaman dengan jabatan RMO dan CDH seperti:

#### 1. Halaman Jabatan

| 😰 Compliance Syariah | ≡ Halo Admir    | n Anda Login Sebagai ADMIN        |                 |       |            |    |                          |                      |             | Admin                         |  |  |  |
|----------------------|-----------------|-----------------------------------|-----------------|-------|------------|----|--------------------------|----------------------|-------------|-------------------------------|--|--|--|
| 🔁 Dashboard          | Pegawai         | egawai RMO Pegawai RMO / Lis      |                 |       |            |    |                          |                      |             |                               |  |  |  |
| RMO                  | List Data Pega  | + Tambah Data                     |                 |       |            |    |                          |                      |             |                               |  |  |  |
| • CDH                | Show 10 @       | Show 10 entries Search:           |                 |       |            |    |                          |                      |             |                               |  |  |  |
| DPS  Provek  <       | No 💠            | Nama                              | + Jenis Kelamin | ∾ No1 | Telepon    | ^↓ | Email                    | $\uparrow\downarrow$ | Action      | ^↓                            |  |  |  |
| 🛔 Nasabah <          | 1               | kholifathul Pegawai               | Laki-laki       | 085   | 5608014111 |    | kholifathulrmo@gmail.com |                      | C Edit      | 🕼 Hapus                       |  |  |  |
| 🕪 Logout             | 2               | Brillianty Aptareka               | Perempuan       | 827   | 732372473  |    | aptarekaRMO@gmail.com    |                      | 🕑 Edit      | @ Hapus                       |  |  |  |
|                      | Showing 1 to 2  | Showing 1 to 2 of 2 entries       |                 |       |            |    |                          |                      |             |                               |  |  |  |
|                      |                 |                                   |                 |       |            |    |                          |                      |             |                               |  |  |  |
|                      |                 |                                   |                 |       |            |    |                          |                      |             |                               |  |  |  |
|                      |                 |                                   |                 |       |            |    |                          |                      |             |                               |  |  |  |
|                      |                 |                                   |                 |       |            |    |                          |                      |             |                               |  |  |  |
|                      |                 |                                   |                 |       |            |    |                          |                      |             |                               |  |  |  |
|                      | Copyright © 202 | 23 PT Bank Tabungan Negara (Perse | ro) Tbk.        |       |            |    | Mena                     | ira Ba               | nk BTN Jl.G | iajah Mada No.1 Jakarta 10130 |  |  |  |

Gambar 5. 1 Halaman Jabatan

Pada halaman jabatan akan menampilkan beberapa opsi seperti CDH, RMO, dan DPS. Opsi ini berfungsi untuk melakukan pendaftaran pegawai yang akan mengakses website *Compliance Syariah* sesuai dengan jabatan, pada halaman ini juga dapat menambahkan data pegawai seperti:

| Tambah Data Pegawai RMO |                     |      |                      |       |    |
|-------------------------|---------------------|------|----------------------|-------|----|
| Nama Pegawai            | Jenis Kelamin       |      | No Telepon           |       |    |
| Contoh : Andy Asaa      | Pilih Jenis Kelamin | ~    | Contoh : 085676xxxxx |       |    |
| Email Pegawai           | Pas                 | word |                      |       |    |
| Contoh : Andy Asaa      |                     | ***  |                      |       |    |
|                         |                     |      |                      |       |    |
|                         |                     |      |                      | Reset | Su |

#### a. Jabatan CDH

| Pegawai CDH Pegawai                 |                                        |                       |               |   |              |                  |               |                       |        |         |              | / List              |
|-------------------------------------|----------------------------------------|-----------------------|---------------|---|--------------|------------------|---------------|-----------------------|--------|---------|--------------|---------------------|
| List Data Pegawai CDH + Tambah Data |                                        |                       |               |   |              |                  |               |                       |        |         | ata          |                     |
| Show 10 ¢                           | Show 10 • entries Search:              |                       |               |   |              |                  |               |                       |        |         |              |                     |
| No                                  | <b>↑</b> ↓ Nama                        | $\uparrow \downarrow$ | Jenis Kelamin | ∿ | No Telepon   | $\uparrow \flat$ | Email         | $\uparrow \downarrow$ | Action |         |              | ${\leftrightarrow}$ |
| 1                                   | Andy CDH                               | ł                     | Laki-laki     |   | 085608014166 |                  | cdh@gmail.com |                       | C Edit | 🕼 Hapus |              |                     |
| Showing 1 to 1                      | Showing 1 to 1 of 1 entries Previous 1 |                       |               |   |              |                  |               |                       |        |         | Previous 1 N | lext                |

Gambar 5. 2 Halaman Jabatan CDH

Pada gambar diatas menampilkan data pegawai dengan jabatan CDH yang sudah didaftarkan oleh admin dan sudah mendapatkan akses untuk masuk pada website *Compliance Syariah.* 

#### b. Jabatan RMO

| Compliance Syariah      | ≡ Halo Admir    | n Anda Login Sebagai ADMIN          |                 |              |                          |                                       | Admin    |  |  |  |  |  |
|-------------------------|-----------------|-------------------------------------|-----------------|--------------|--------------------------|---------------------------------------|----------|--|--|--|--|--|
| Dashboard               | Pegawai I       | RMO                                 |                 |              |                          | Pegawai RMC                           | ) / List |  |  |  |  |  |
| <ul> <li>RMO</li> </ul> | List Data Pega  | List Data Pegawai RMO + Tambah Duta |                 |              |                          |                                       |          |  |  |  |  |  |
| CDH                     | Show 10 ¢       | Show 10 entries                     |                 |              |                          |                                       |          |  |  |  |  |  |
| Proyek <                | No ↑÷           | Nama 斗                              | Jenis Kelamin 斗 | No Telepon 斗 | Email                    | ↑↓ Action                             | ^↓       |  |  |  |  |  |
| 🛔 Nasabah <             | 1               | kholifathul Pegawai                 | Laki-laki       | 085608014111 | kholifathulrmo@gmail.com | C Edit Flapus                         |          |  |  |  |  |  |
| 🗭 Logout                | 2               | Brillianty Aptareka                 | Perempuan       | 82732372473  | aptarekaRMO@gmail.com    | 🖉 Edit 🕼 Hapus                        |          |  |  |  |  |  |
|                         | Showing 1 to 2  | Showing 1 to 2 of 2 entries         |                 |              |                          |                                       |          |  |  |  |  |  |
|                         |                 |                                     |                 |              |                          |                                       |          |  |  |  |  |  |
|                         | Copyright © 202 | 23 PT Bank Tabungan Negara (Persero | ) Tbk.          |              | Menar                    | a Bank BTN Jl.Gajah Mada No.1 Jakarta | a 10130  |  |  |  |  |  |

#### Gambar 5. 3 Halaman Jabatan RMO

Pada gambar diatas menampilkan data pegawai dengan jabatan RMO yang sudah didaftarkan oleh admin dan sudah mendapatkan akses untuk masuk pada website *Compliance Syariah.* 

#### c. Jabatan DPS

| Pegawai D                          | Pegawai DPS Pegawai DPS / L                 |                 |              |               |                |  |  |  |  |  |  |
|------------------------------------|---------------------------------------------|-----------------|--------------|---------------|----------------|--|--|--|--|--|--|
| List Data Pegawai DPS +Tambah Data |                                             |                 |              |               |                |  |  |  |  |  |  |
| Show 10 ¢ e                        | Show 10 • entries Search:                   |                 |              |               |                |  |  |  |  |  |  |
| No ≁                               | Nama 💠                                      | Jenis Kelamin 💠 | No Telepon 🗠 | Email 💠       | Action 💠       |  |  |  |  |  |  |
| 1                                  | brirliyandi dps                             | Laki-laki       | 085608014111 | dps@gmail.com | 🕼 Edit 🕼 Hapus |  |  |  |  |  |  |
| Showing 1 to 1 o                   | Showing 1 to 1 of 1 entries Previous 1 Next |                 |              |               |                |  |  |  |  |  |  |

Gambar 5. 4 Halaman Jabatan DPS

Pada gambar diatas menampilkan data pegawai dengan jabatan DPS yang sudah didaftarkan oleh admin dan sudah mendapatkan akses untuk masuk pada website *Compliance Syariah* 

#### 2.2 Halaman Data Proyek

| (a) Compliance Syariah    | Halo Admin And        | la Login Sebagai ADMIN              |          |                                                                                         |                 | Admin                                 |  |  |  |  |  |  |
|---------------------------|-----------------------|-------------------------------------|----------|-----------------------------------------------------------------------------------------|-----------------|---------------------------------------|--|--|--|--|--|--|
| B Dashboard               | Proyek                |                                     |          |                                                                                         |                 | Proyek / List                         |  |  |  |  |  |  |
| 출 Jabatan 〈<br>호 Proyek 〈 | List Data Proyek      |                                     |          |                                                                                         |                 | + Tambah Data                         |  |  |  |  |  |  |
| 🛎 Nasabah <               | Show 10 ¢ entri       | Show a entries                      |          |                                                                                         |                 |                                       |  |  |  |  |  |  |
| 🕪 Logout                  | No 🕫                  | Nama 🐟                              | Detail 💠 | Detail Obyek 🗠                                                                          | Porsi Modal 🗠   | Aksi 💠                                |  |  |  |  |  |  |
|                           | 1                     | Coffea shop                         | N        | •.                                                                                      | Rp. 10,000,000  | 8                                     |  |  |  |  |  |  |
|                           | 2                     | Toko Bangunan                       | N        | • ·                                                                                     | Rp. 20,000,000  | 8                                     |  |  |  |  |  |  |
|                           | 3                     | Hotel                               | Ŷ        | <ul> <li>Perabotan</li> <li>Electronic</li> <li>Jual Miras</li> <li>Renovasi</li> </ul> | Rp. 100,000,000 | 8                                     |  |  |  |  |  |  |
|                           | Showing 1 to 3 of 3 e | entries                             |          |                                                                                         |                 | Previous 1 Next                       |  |  |  |  |  |  |
|                           |                       |                                     |          |                                                                                         |                 |                                       |  |  |  |  |  |  |
|                           | Copyright © 2023 PT   | Bank Tabungan Negara (Persero) Tbk. |          |                                                                                         | Menara Ban      | k BTN JLGajah Mada No.1 Jakarta 10130 |  |  |  |  |  |  |

Halaman Data Proyek adalah halaman untuk menginputkan segala daftar proyek dan detail proyek yang nanti isi dari pada halaman proyek ini akan mengupdate form "proyek" dan "detail proyek" yang ada pada form penginputan data pembiayaan nasabah.

Secara umumnya halaman proyek ini untuk menginputkan atau membuat tolak ukur klasifikasi data nasabah yang dimana klasifikasi data diambil dari data nasabah yang "Proyek" dan "Detail Proyek".

| Compliance Syariah | 🗧 Halo Admin Anda Login Sebagai ADMIN |                   |        | Admin                |
|--------------------|---------------------------------------|-------------------|--------|----------------------|
| 🕸 Dashboard        | Detail Proyek                         |                   |        | Detail Proyek / List |
| Proyek <           | List Data Detail Proyek               |                   |        | + Tambah Data        |
| 🛔 Nasabah <        | Show 10 @ entries                     |                   |        | Search:              |
| U Logout           | No +                                  | <sup>6</sup> Nama | ⇔ Aksi | ++                   |
|                    | 1                                     | Perabotan         | 6      |                      |
|                    | 2                                     | Electronic        | 8      |                      |
|                    | 3                                     | Jual Miras        | 8      |                      |
|                    | 4                                     | Renovasi          | 8      |                      |
|                    | 5                                     | Rokok             | 8      |                      |
|                    | Showing 1 to 5 of 5 entries           |                   |        | Previous 1 Next      |
|                    |                                       |                   |        |                      |

#### 2.3 Halaman Detail Proyek

Halaman detail proyek adalah halaman untuk membuat opsi detail proyek pembiayaan, detail proyek pembiayaan ini akan bersangkutan pada "proyek" jika memilih salah satu opsi yang ada pada "proyek" maka akan ada opsi untuk memilih "detail proyek" yang ada pada form pengisiian data pembiayaan nasabah

### 2.4 Halaman Pembiayaan Nasabah

| Compliance Syariah | ≡ Halo Adi    | min Anda Login Sebagai ADMI | N                        |    |            |                          |                |    |                |               |                | Admin      |  |
|--------------------|---------------|-----------------------------|--------------------------|----|------------|--------------------------|----------------|----|----------------|---------------|----------------|------------|--|
| Dashboard          | Persetu       | juan                        |                          |    |            |                          |                |    |                |               | Persetuju      | Jan / List |  |
| Proyek <           | List Data Po  | ersetujuan                  |                          |    |            |                          |                |    |                |               |                |            |  |
| 🛔 Nasabah 🧹        | Show 10 ¢     | Show 10 a entries Search:   |                          |    |            |                          |                |    |                |               |                |            |  |
| 🕪 Logout           | No ≁÷         | Nama 💠                      | Nasabah                  | ^↓ | Tanggal 🙌  | Proyek & Detail          | Plafon         | 14 | Status 🗠       | Action        |                | 14         |  |
|                    | 1             | PT PANN                     | Brilliansya Katon Rasyid |    | 2023-07-25 | Coffea shop : Electronic | Rp.35,000,000  |    | Approved       | @ Detai       | @ PDF          |            |  |
|                    | 2             | PT Hotel Abad INI           | Brillianty Aptareka      |    | 2023-07-25 | Coffea shop : Electronic | Rp.32,000,000  |    | Rejected       | C Detai       | @ PDF          |            |  |
|                    | 3             | PT Hotel Sejahtera          | Muhammad Adisa           |    | 2023-07-27 | Coffea shop : Jual Miras | Rp.300,000,000 |    | Rejected       | 🕼 Detai       | Ø PDF          |            |  |
|                    | Showing 1 to  | o 3 of 3 entries            |                          |    |            |                          |                |    |                | P             | evious 1       | Next       |  |
|                    |               |                             |                          |    |            |                          |                |    |                |               |                |            |  |
|                    |               |                             |                          |    |            |                          |                |    |                |               |                |            |  |
|                    |               |                             |                          |    |            |                          |                |    |                |               |                |            |  |
|                    |               |                             |                          |    |            |                          |                |    |                |               |                |            |  |
|                    | Copyright © 2 | 2023 PT Bank Tabungan Neg   | ara (Persero) Tbk.       |    |            |                          |                |    | Menara Bank BT | 'N Jl.Gajah M | iada No.1 Jaka | arta 10130 |  |

pada halaman ini admin juga menyimpan data pebiayaan nasabah yang sudah disetujui maupun tidak disetujui. admin dapat melihat data nasabah secara menyeluruh dan admin dapat mengunduh data pembiayaan berupa file pdf.

Hasil data pembiayaan yang sudah diunduh oleh admin berupa file pdf seperti.

| ≡ | SH                                                   |                                                                                                    |        | ± •        |  |  |  |  |  |  |  |  |
|---|------------------------------------------------------|----------------------------------------------------------------------------------------------------|--------|------------|--|--|--|--|--|--|--|--|
|   | SHARIA COMPLIANCE CHECKLIST<br>http://127.0.8.1.5000 |                                                                                                    |        |            |  |  |  |  |  |  |  |  |
|   | Jenis                                                | Pembiayaan : Coffea shop                                                                                                    |        |            |  |  |  |  |  |  |  |  |
|   | Nama                                                 | Nasabah : Muhammad Adisa                                                                                                    |        |            |  |  |  |  |  |  |  |  |
|   | Nama                                                 | Proyek : PT Hotel Sejahtera                                                                                                    |        |            |  |  |  |  |  |  |  |  |
|   | No                                                   | Check List                                                                                                    | Y/N    | Keterangan |  |  |  |  |  |  |  |  |
|   | 1                                                    | Useha Nasabeh adalah useha yang disik bentertangan dengan princip Syarikih (entera kan: melakaken produksi, pendagangan atau disebusi makawan den<br>menuman mohalal seperti prodia makawan yang mengendang purun haman, jinak kawagan haban, rakak, pendagan, babuan malang?) Useha Nasabeh adalah<br>wang hang disak benteringen denga princip Syariki petera kan melakakan prodikak, pendagana katu disabbuai makawan dan menuman moh-kalal seperti<br>prodia, makawan yang mengandang unsur haram, jisak kawagan fitakat, rakaka, pejudian, hiburan malang? | Y      |            |  |  |  |  |  |  |  |  |
|   | 2                                                    | Alad ThetaDayana Jang Galendara<br>B. Adardhandh Jang Hang Jang Ka ang Ka<br>S. Markanahan Jang Kang Ka Ang Ka Ang Ka<br>Canada ang Kang Ka Ang Ka Ang Ka Ang Ka<br>Canada ang Kang Ka Ang Ka Ang Ka<br>Ka Ka Ang Ka Ang Ka Ang Ka Ang Ka<br>Ka Ka Ang Ka Ka Ang Ka Ka Ang Ka<br>Ka Ka Ka Ka Ka Ka Ka Ka Ka Ka Ka Ka Ka K                                                                                                    | Y      |            |  |  |  |  |  |  |  |  |
|   | 3                                                    | Uhadi Aada degan skens Bagi Hanki. Mahi Nebadian secara jalas beberaga hal sibi:<br>a Anen sinotti, Hanking Jawa shaki<br>b Nebahi para pilak ditu pembagain keunangan                                                                                                    | Y      |            |  |  |  |  |  |  |  |  |
|   | 4                                                    | Unite kind dengan kema Jusi Beli, Harga Beli Berk, Margin Bark dan Harga Jusi Bank tetah dipitakan secara terpenni<br>a. Harga Beli Perulahan Bark kaha hesual<br>b. Margin Berk kaha herantun<br>c. Harga Jusi Berk hidah sensal                                                                                                    | Y<br>Y |            |  |  |  |  |  |  |  |  |
|   | 4                                                    | Units alsd dergen Nema Jud Bell, Horge Bell Benk, Morgin Benk dan Harge Jud Bank tetih dipitakan secara terpenind<br>a. Harge Bell Horden Bank Han Secal<br>D. Marge BBank Hahk Incardum<br>c. Harge Jud Benk Haloh nemad                                                                                                    | Y<br>Y |            |  |  |  |  |  |  |  |  |
|   | 5                                                    | Unité allard derugen skenn Seven, teleh deskotan secara jelas beberapa hel deb.:<br>a. Barang yang Denevakan<br>b. Lignah (mbalan-harga seva) bak benga angka, nommal, prosentase flortenta atau nama yang disepakati dan diketahu oleh para pihak                                                                                                    |        |            |  |  |  |  |  |  |  |  |
|   | 6                                                    | Phak Nasabah yang aikan mendatangani aikad pembiayaan adalah pihak yang berwenang. Pihak Nasabah yang aikan mendatangani aikad pembiayaan adalah<br>pihak yang berwenang.                                                                                                    | Y      |            |  |  |  |  |  |  |  |  |